## BAIRS - 008. GL Sum By Chartfields Mod C&G Report: Gift and Endowment Funds Only View

Effective 2/10/2017

### Overview

#### Introduction

This Job Aid describes a new "Gift and Endowment Funds Only" report view in the "008. GL Sum by Chartfields Mod C&G" report that includes gift fund terms and purpose codes directly from the Cal Advancement Data System (CADS).

### **Goal and Purpose of this Report**

This report shows only gifts and endowments as defined in CADS by combining CADS, GL, and Foundation data. The goal is to provide more visibility into the management and reporting of gift and endowment funds in one location. It is designed to help financial managers and analysts plan for the use of restricted funds under their purview and to support the campus' fundraising infrastructure.

### Location

The new report view can be accessed from the Financial Reports folder, "008.GL Sum by Chartfields Mod C&G" and by selecting the "Gift and Endowment Funds Only" report view. There is an additional view labelled "CADS Full Fund Terms" that provides a complete list of funds and fund terms.

#### **Security Access**

Those who have access to the GL Sum by Chartfields Mod C&G report in the 008 Financial Reports folder are able to run report. The "008. GL Sum by Chartfields Mod C&G" report was used because it specifically provides global access to summary ledger data for all Dept IDs regardless of your access. This is helpful for monitoring gifts and endowments that are shared and managed by different units (e.g. Grad Div funds, Hewlett chairs). The report returns results only for the parameters indicated. For example, if the report is run for a specific fund and Dept ID combo, only the balance for that chartstring combination will appear.

Although this report provides global access to summary ledger data for all Dept IDs, Current Year Endowment Payout and Current Foundation Endowment Market Value/Principal/Income are restricted by your level of BAIRS general ledger and Foundation data access (global, certain division nodes, certain department IDs). Access to the ledger data is administered separately from access to the Foundation data. For example, those users who have global access to ledger data but no access to Foundation data will only see the full endowment payout but the report will yield no data for the Foundation market value, principal or income. Click <u>here</u> to request or change access to general ledger and/or Foundation data in BAIRS.

## **Items to Note**

- Inconsistencies and errors in the CADS fields need to be addressed within <u>CADS</u>. The report merely reflects what is in the CADS database. If you do not already have a CADS login, you can request it or you can receive assistance on a reporting issue by emailing <u>cadshelp@berkeley.edu</u>.
- To use the report in Excel, there is a "CADS Gift & Endowment Funds Only Pivot" behind the dashboard with all the fields in this report view that you can copy and paste into Excel.
- There is a glossary defining all of the fields in the report view, a list of known issues in this release, and tips for navigating this report available on Google Drive. Please copy and paste the link below into your browser to open.

https://docs.google.com/spreadsheets/d/1U0ajQnqIQI5VfEoCDb7b6129sKvn1cgWjE3iUHmAhmo/edit?usp=sharing

## **BAIRS Login**

Login to BAIRS (as you normally would) via Citrix.

For New Citrix Users: <u>http://cfo.berkeley.edu/citrix-calplanning-and-bairs.</u>

## "Gift and Endowment Funds Only" Report View

1. The folder titled, "008. Modified Reports for C&G Changes" contains the new report view.

| My Personal Page Explore: /Financial Reports * |     |      |                                             |  |  |  |
|------------------------------------------------|-----|------|---------------------------------------------|--|--|--|
| Folders                                        | - / | Fina | ncial Reports                               |  |  |  |
| 🖃 📁 Root                                       | 1   | *    | Name 🔺                                      |  |  |  |
| 🖭 📁 Broadcast Messages                         |     |      | 008. Modified Reports for C&G Changes       |  |  |  |
| 🛨 📁 Financial Reports                          |     |      | 010. FY13 and 14 - All Current Funds        |  |  |  |
| 🖭 📁 HR Reports                                 |     |      | 📁 020. FY13 and Later - Current Funds Exclu |  |  |  |

2. Select "GL\_Sum\_By\_Chartfields\_ModC&G.bqy".

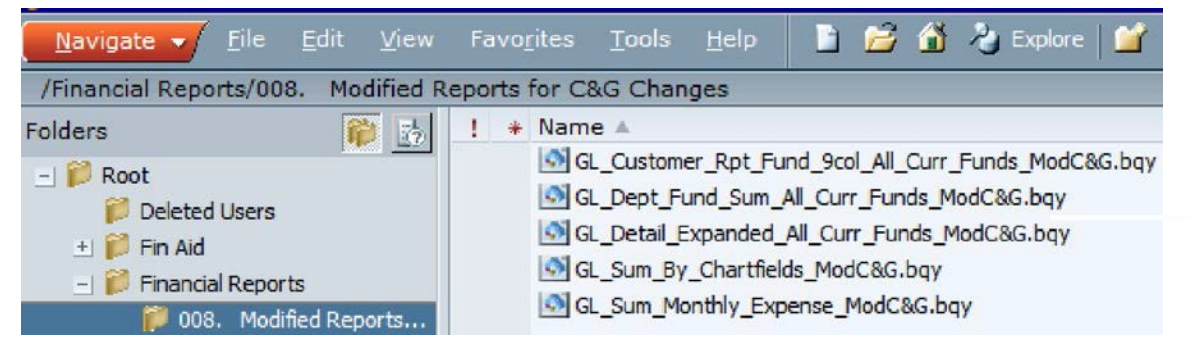

# BAIRS | Job Aid

| GL Sum by Chartfields ModCa          | G                                                                                                    |
|--------------------------------------|----------------------------------------------------------------------------------------------------|
| Operator Id: BAIRS_234692 Run Report | ACCOUNT SELECTION CRITERIA NOTES:<br>- Dept Rev: Excludes C&G revenue.<br>- Range/Value List: If revenue accounts are included, ending balances<br>are invalid since the Actuals column contains revenue and Authorized |
| Business Unit 1 - UC Berkeley 🗸      | Account                                                                                                    |
|                                      | Dept Rev, OpTrans, Exp, & FundBal 🗸                                                                                                    |
| Year: 2016-17 Month(s): January V    | Fund:       ✓ Ignore       Dept ID:       Ignore       Value List       ✓                                                                                                    |
| V lanore                             | Chartfield 1:                                                                                                    |
|                                      | ✓ Ignore                                                                                                    |
| Program<br>Code:                     | Chartfield 2:                                                                                                    |
| ✓ Ignore                             | ✓ Ignore                                                                                                    |

3. Select the "Gift and Endowment Funds Only" report view.

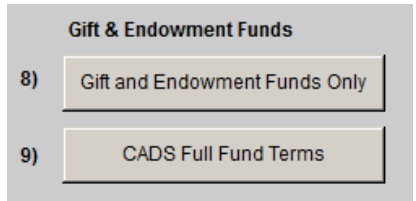

4. (Select the "CADS Full Fund Terms" report view if you want to see only the fund terms.)

| 1 from BFS and CADS                                                                                                    | Page 1 of 3<br>Run Date02//<br>Run Time:10:                                                                                            |  |  |  |
|----------------------------------------------------------------------------------------------------|----------------------------------------------------------------------------------------------------|--|--|--|
| ster_Account_Tree.Account_Le                                                                                                    | Level3_Node                                                                                                    |  |  |  |
|                                                                                                    |                                                                                                    |  |  |  |
| ornia, Berkeley. The inco<br>1. To recruit and retain ou<br>el and participation with<br>sary scientific equipmen<br>nce the scholarly work of<br>ut enumerated here excu<br>uch as athletic programs                                                               | ome will contribute<br>utstanding<br>s cholarly<br>nt, books and other<br>of members of the<br>cept that income<br>s or administrative |  |  |  |
| CADS Administering Unit:Chancellor's Office<br>CADS Area of Giving:Chancellor's Office<br>Current Foundation Endowment Principal: -1,669,834.98<br>Current Foundation Endowment Income 5,473.45<br>Current Foundation Endowment Market Value (Total): -1,664,361.53 |                                                                                                    |  |  |  |
| g<br>18 Expenses Encu                                                                                                    | umbrance Bala                                                                                                    |  |  |  |
| 0.00                                                                                                    | 0.00 -33,000<br>0.00 -76,042<br>0.00 -300,000<br>0.00 298,000<br>0.00 -78,214                                                          |  |  |  |
| 0 0.00<br>0.00<br>4,109.98<br>0.00<br>0.00                                                                                                    | 0.00 -1,635<br>0.00 -134,235                                                                                                    |  |  |  |
|                                                                                                    | 0.00<br>0.00<br>4,109.98                                                                                                    |  |  |  |

Foundation payout is in Revenue (accounts 44002, 44013). Regents payout is in Operating Transfers (72210).

## BAIRS | Job Aid

### Questions

If you have any questions about running the reports, access to BAIRS, or the financial data, please email <u>bfsbairs@berkeley.edu</u>. If your questions are specifically related to the data in the fields starting with "CADS" or the concepts and business processes surrounding gifts and endowments, email <u>fundhelp@berkeley.edu</u> and visit <u>eureka.berkeley.edu</u>.

Please review the report view glossary of fields, which also includes known issues and tips for navigating the report, to see if it answers your question. To access the glossary, copy and paste the link below into your browser to open.

https://docs.google.com/spreadsheets/d/1U0ajQnqIQI5VfEoCDb7b6129sKvn1cgWjE3iUHmAhmo/edit?usp=sharing